| (利用登録申請後)コンビニ交付戸籍取得の流れ                                  |
|---------------------------------------------------------|
| ・<br>- ※で囲まれている文字は、タッチパネルで選択してください。太字は、お客様の情報を入力してください。 |
| <br>① マルチ⊐ピー機のタッチパネルで操作します。                             |
| ② 行政サービスを選びます。                                          |
| ③<br>③<br>証明書の交付 を選びます。                                 |
| ④ 証明交付サービス(コンビニ交付)を選びます。                                |
| ⑤ 所定の場所にマイナンバーカードを置きます。                                 |
| 案内があるまで、カードに触れないようにしてください。(カードが動くとエラーになる場合があります)        |
| ⑥ 証明書交付市町村で お住まいの市区町村と本籍地が異なる方の戸籍関連証明書 を選びます。           |
| · ⑦ 4けたの暗証番号(利用者用証明用電子証明書暗証番号)を入力してください。                |
| 3回間違えるとカードにロックがかかります。(ロック解除はお住まいの役所での手続きが必要です)          |
| 8 マイナンバーカードをお取りください。                                    |
| ⑨ 本籍地の地域選択で 中部 を選びます。                                   |
| ⑩本籍地の都道府県選択で新潟県を選びます。                                   |
| ① 本籍地の市区町村の行選択で ま行 を選びます。                               |
| 12 本籍地の市区町村選択で 村上市 を選びます。                               |
| 13 必要な証明書の選択で戸籍証明書または戸籍の附票の写Lを選びます。                     |
| 戸籍証明書…全員分(謄本)は、戸籍の全部事項証明書を選びます。                         |
| 選択した一部の方の分(抄本)は、戸籍の個人事項証明書を選び、必要な方の氏名を                  |
| 選びます。                                                   |
| 戸籍の附票の写し…カードの所有者のみは、本人のみを選びます。                          |
| 全員分は、全員を選びます。                                           |
| 選択した一部の方の分は、一部を選び、必要な方の氏名を選びます。                         |
| 「本籍・筆頭者」の有無を選びます。                                       |
| · ⑭ 証明書の必要な枚数(部数)を入力してください。                             |
| 15 ここまでの選択した内容を確認してください。                                |
| 修正があれば、戻って直すことができます。                                    |
| 16 コインベンダに手数料を入金してください。                                 |
| ¦ ⑪ 証明書と領収書が印刷されます。カードと証明書の取り忘れにご注意ください。<br>¦           |
| ※15歳未満の方はコンビニ交付の利用はできません。                               |
| ※戸籍の届出のお手続きをした方は、戸籍の記載が完了するまで証明書の取得ができません。              |

※何かしらの理由で発行抑止がかかっている場合は、証明書の取得ができないことがありますので、下記までお問い合わせください。

【お問い合わせ先】

村上市役所市民課市民年金室(平日:8:30~17:15/TEL:0254-53-2111 内線 2211·2212)